## WAP321アクセスポイントのキャプティブポー タルローカルユーザ設定

目的

キャプティブポータルでは、WAPネットワークに接続されているクライアントをブロック できます。クライアントは、通常のインターネットの使用を許可される前に、認証のために 特別なWebページを参照します。キャプティブポータルの検証は、ゲストと認証されたユー ザの両方に対して行われます。キャプティブポータルは、Webブラウザを使用して認証デバ イスに変換します。キャプティブポータルは、インターネットへのアクセスをユーザに課金 するために、多くのWi-Fiホットスポットで特に使用されます。[Local Users] ページは、ゲ ストユーザまたは許可ユーザを設定するために使用します。ゲストユーザとは別に、許可さ れたユーザはWAPネットワークにアクセスするために有効なユーザ名とパスワードを指定 する必要があります。

このドキュメントでは、WAP321アクセスポイントでキャプティブポータル(CP)ローカルユ ーザを設定する方法について説明します。

## 該当するデバイス

• WAP321

## [Software Version]

•1.0.3.4

## キャプティブポータルローカルユーザの設定

ステップ1:Web構成ユーティリティにログインし、[キャプティブポータル(**Captive Portal)]** >[**ローカルユーザ**ー(Local Users)]を選択します。「ロー*カル・ユーザー*」ページが開きま す。

| Local Users                    |                            |  |
|--------------------------------|----------------------------|--|
| Captive Portal Users: Create   |                            |  |
| Captive Portal User Parameters |                            |  |
| User Name: local2              | (Range: 1 - 32 Characters) |  |
| Save                           |                            |  |

ステップ2:[User Name]フィールドに名前を入力します。範囲は1~32文字の英数字です。

ステップ3:[**Save**]をクリック**して**変更を保存します。ページが再表示され、ユーザ設定の追加フィールドが表示されます。

| Local Users                    |        |                                                   |
|--------------------------------|--------|---------------------------------------------------|
| Captive Portal Users: local2 🗸 |        |                                                   |
| Captive Portal User Parameters |        |                                                   |
| User Password:                 | •••••  | (Range: 8 - 64 Alphanumeric & Special Characters) |
| Show Password as Clear Text    |        |                                                   |
| Away Timeout:                  | 80     | (Range: 0 - 1440 Min, Default: 60)                |
| Group Name:                    | Group1 |                                                   |
| Maximum Bandwidth Upstream:    | 180    | (Range: 0 - 300 Mbps, Default: 0)                 |
| Maximum Bandwidth Downstream:  | 180    | (Range: 0 - 300 Mbps, Default: 0)                 |
| Delete User:                   |        |                                                   |
|                                |        |                                                   |
| Save                           |        |                                                   |

ステップ4:[キャプティブポータル(Captive Portal)]ドロップダウンリストから、作成したユ ーザ名を選択します。

ステップ5:[User Password]フィールドに、現在設定されているユーザのログインを認証するユーザパスワードを入力します。範囲は8 ~ 32文字の英数字と特殊文字です。パスワードの大文字と小文字は区別されます。

ステップ6:(オプション)[User Password]フィールドにパスワードを表示する場合は、 [Show Password as **Clear Text]チェックボックスをオン**にします。

ステップ7:[Away Timeout]フィールドに、ユーザの代わりにアクティビティがない場合にユ ーザがログアウトする時間(分)を入力します。範囲は 1 ~ 1440 分です。デフォルト値は 60です。値0はタイムアウトが適用されないことを意味します。

ステップ8:[Group Name]ドロップダウンリストから、現在設定されているユーザを割り当 てるグループを選択します。

**注**:キャプティブポータルのローカルグループ設定の詳細については、『<u>WAP321アクセス</u> <u>ポイントのキャプティブポータルのローカルグループ』を参照してください</u>。

ステップ9:現在設定されているユーザがキャプティブポータルを使用してデータを送信で きる[Maximum Bandwidth Upstream]フィールドに、最大アップロード速度を入力します。 範囲は0 ~ 300 Mbpsです。デフォルト値は 0 です。

ステップ10:現在設定されているユーザがキャプティブポータルを使用してデータを受信 できる[Maximum Bandwidth Downstream Rate]フィールドに、最大ダウンロード速度を入 力します。範囲は0 ~ 300 Mbpsです。デフォルト値は 0 です。

ステップ11:(オプション)現在設定されているユーザを削除する場合は、[ユーザの削除 (Delete User)]チェックボックスをオンにします ステップ12:[**Save**]をクリック**し**、[Local Users]ページで行われたすべての設定を保存します 。